# netgo

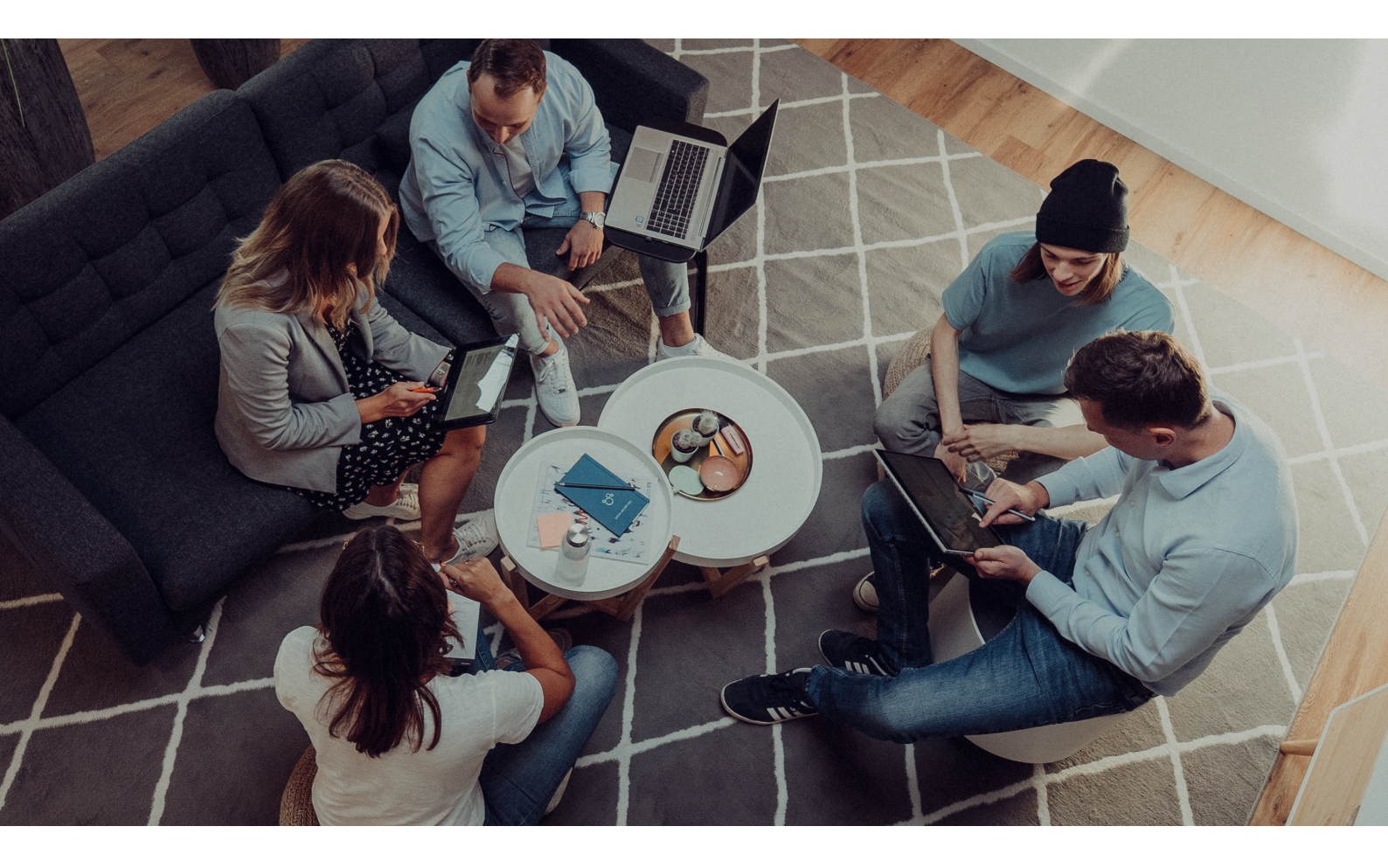

### BENUTZERHANDBUCH

# Einrichtung von Microsoft Exchange Active Sync auf Ihrem iPhone oder iPad

Datum: 01.11.2021

# 🖪 netgo

Richten Sie in wenigen Schritten Ihr E-Mail-Postfach als ActiveSync Konto auf Ihrem Smartphone/Tablet ein und halten Sie E-Mails, Kontakte und Termine auf allen Geräten synchron. Der benötigte Servername hierfür ist: webmail.aixcloud.de

#### Schritt 1

Gehen Sie über die Einstellungen in das Menü ,Passwörter & Accounts'.

| 14:14 🛪       |                       | all 🗢 🖿 |
|---------------|-----------------------|---------|
| Einstellungen |                       |         |
| Ŷ             | Passwörter & Accounts | >       |
|               | Mail                  | >       |
| ۲             | Kontakte              | >       |
|               | Kalender              | >       |
|               | Notizen               | >       |
| :             | Erinnerungen          | >       |
| <u>م</u>      | Sprachmemos           | >       |
|               | Telefon               | >       |
|               | Nachrichten           | >       |
|               | FaceTime              | >       |
|               | Karten                | >       |
|               | Kompass               | >       |
|               | Maßband               | >       |
| 0             | Safari                | >       |

### Schritt 2

Setzen Sie die Option Datenabgleich auf ,Push' und klicken Sie auf ,Account hinzufügen'.

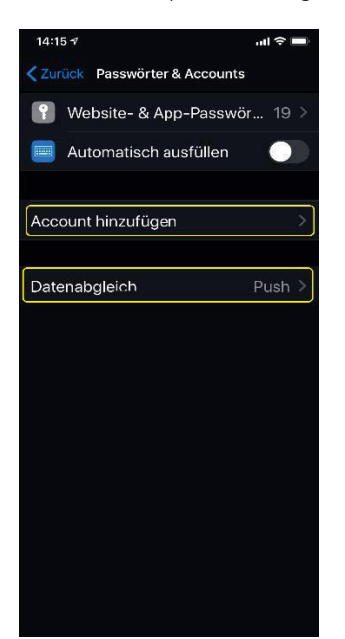

# 🗖 netgo

### Schritt 3

Wählen Sie den Kontotyp ,Microsoft Exchange'.

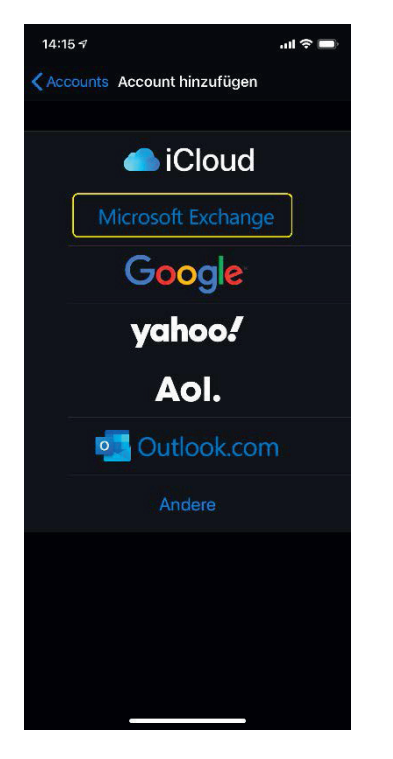

#### Schritt 4

Geben Sie Ihre E-Mail-Adresse in das Feld E-Mail ein. Die Beschreibung können Sie editieren. Klicken Sie dann auf "Weiter":

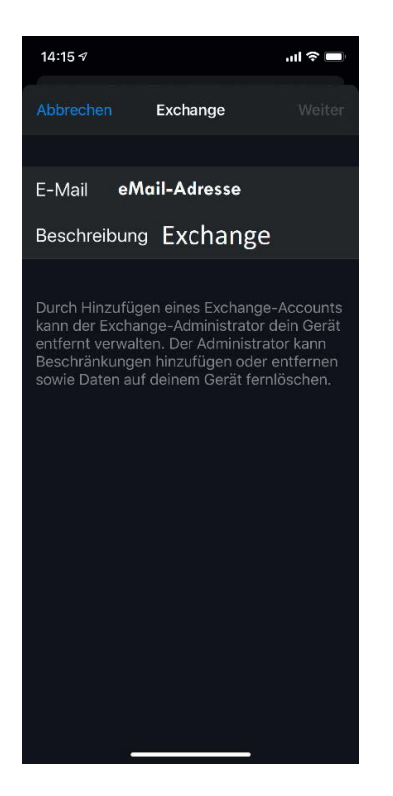

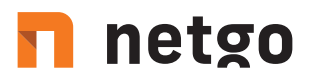

Schritt 5 Klicken Sie im neuen Fenster auf "Manuell konfigurieren"

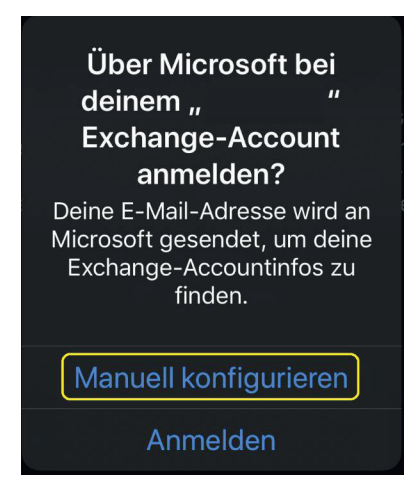

#### Schritt 6

Geben Sie Ihre eMail-Adresse und das dazugehörige Passwort in die dafür vorgesehenen Felder ein und klicken Sie auf "Weiter":

| 14:17 🕫                                                                                                    | ul 🗢 🗖                                                         |
|----------------------------------------------------------------------------------------------------|----------------------------------------------------------------|
| Abbrechen                                                                                                    | Weiter                                                         |
|                                                                                                    |                                                                |
| E-Mail                                                                                                    |                                                                |
| Passwort                                                                                                    |                                                                |
| Beschreibung                                                                                                    |                                                                |
| Durch Hinzufügen eines Exchange<br>kann der Exchange-Administrator<br>entfernt verwalten. Der Administra<br>Beschränkungen hinzufügen oder<br>sowie Daten auf deinem Gerät ferr | e-Accounts<br>dein Gerät<br>tor kann<br>entfernen<br>alöschen. |

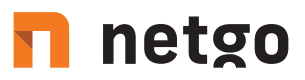

### Schritt 7

Geben Sie folgenden Namen bei Server ein: webmail.aixcloud.de. Bei Benutzername und Passwort tragen Sie ggf. wieder eMail-Adresse und Passwort ein.

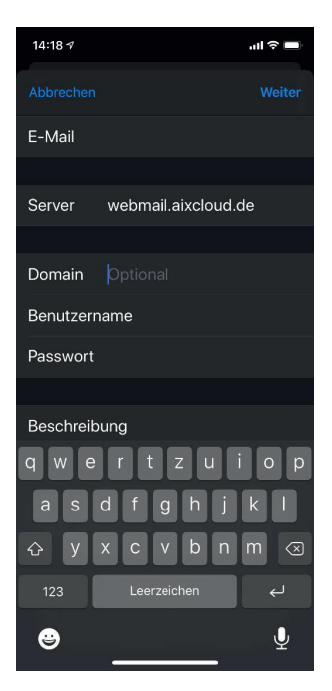

#### Schritt 8

Im nächsten Schritt können Sie auswählen, welche Daten Sie synchronisieren möchten. Anschließend klicken Sie auf "Sichern".

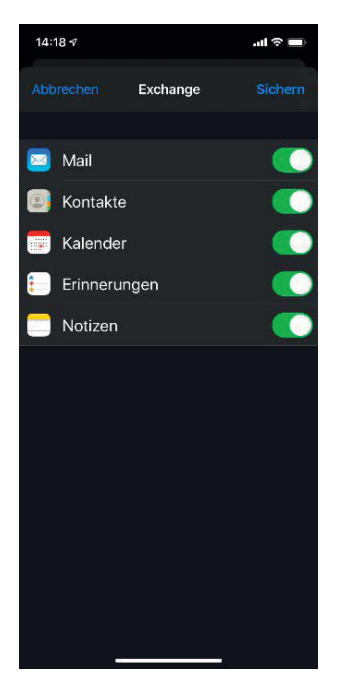

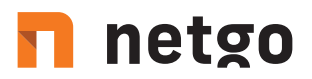

Schritt 9 Ihr Konto wurde erfolgreich eingerichtet!

Ab jetzt werden Ihre E-Mails, Kontakte und Kalendereinträge mit Ihrem E-Mail-Konto synchronisiert. Um den vollen Umfang des Produkts nutzen zu können, loggen Sie sich in Business-Webmail ein, Ihrem professionellen Webmail. Diesen erreichen Sie unter https://webmail.aixcloud.de.

t. +49 2405 4888 - 0
f. +49 2405 4888 - 100
e. info.aachen@netgo.de

 GF: Holger Schmitz, Dr. Alexander Blum Amtsgericht Aachen HRB 4463 USt-ID: DE 121740315